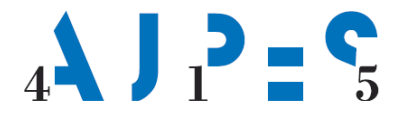

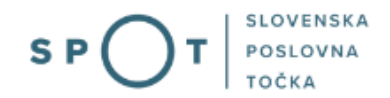

# Navodila za izbris samostojnega podjetnika preko portala SPOT

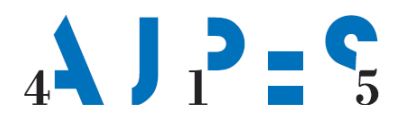

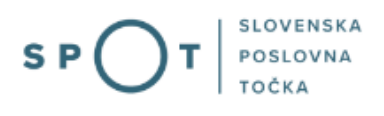

# Zgodovina dokumenta

| Verzija | Sprememba    | Avtor | Opis sprememb          |
|---------|--------------|-------|------------------------|
| 1.0     | 22. 6. 2021  | AJPES | Vzpostavitev dokumenta |
| 1.1     | 1. 7. 2021   | MJU   | Ureditev dokumenta     |
| 1.2     | 13. 12. 2024 | MDP   | Ureditev dokumenta     |

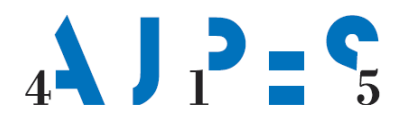

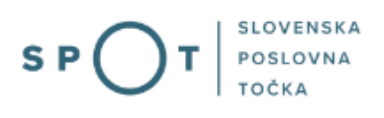

# Kazalo vsebine

| 1. | ι   | Jvod                                             | 5 |
|----|-----|--------------------------------------------------|---|
|    | 1.1 | Pravne podlage                                   | 5 |
| 2. | k   | Koristna opozorila                               | 5 |
| 3. | F   | Prijava v Moj SPOT                               | 5 |
|    | 3.1 | Namizje in izbira poslovnega subjekta            | 3 |
|    | 3.2 | Seznam postopkov in delo z vlogami               | 3 |
| 4. | F   | Postopek Izbris samostojnega podjetnika iz PRS10 | ) |
|    | 4.1 | Dopolnitev prijave za izbris                     | 5 |
| 5. | [   | Dodatne možnosti, ki jih omogoča portal SPOT10   | 5 |
|    | 5.1 | Spreminjanje Prijave za izbris iz PRS10          | 5 |
|    | 5.2 | Umik vložene Prijave za izbris iz PRS10          | 5 |

# Kazalo slik

| Slika 1: Prijava v portal SPOT                                 | 6  |
|----------------------------------------------------------------|----|
| Slika 2: Izbira varne prijave                                  | 7  |
| Slika 3: Izbira poslovnega subjekta                            | 8  |
| Slika 4: Dostop do seznama postopkov                           | 8  |
| Slika 5: Izbira postopka Izbris samostojnega podjetnika iz PRS | 9  |
| Slika 6: Izbris samostojnega podjetnika                        | 10 |
| Slika 7: Podružnice                                            | 11 |
| Slika 8: Vročitev                                              | 12 |
| Slika 9: Predogled podatkov                                    | 13 |
| Slika 10: Status vloge                                         | 14 |

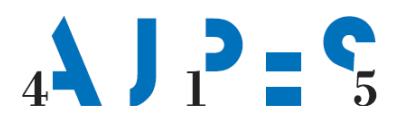

# Slovarček:

| Zakon o poslovnem registru Slovenije              | Zakon o poslovnem registru poleg ostale zakonodaje določa<br>pravno podlago za delovanje informacijskega sistema za podporo<br>poslovnim subjektom.                                                             |
|---------------------------------------------------|----------------------------------------------------------------------------------------------------|
| Pravilnik o točkah za podporo poslovnim subjektom | Definira znamko SPOT, Slovenska poslovna točka. Prvi nivo sistema<br>SPOT predstavlja portal SPOT.                                                                                                    |
| Ministrstvo za digitalno preobrazbo               | Ministrstvo, pristojno za zagotavljanje elektronskih storitev javne<br>uprave, je med drugim zadolženo tudi za upravljanje<br>informacijskega sistema za podporo poslovnim subjektom (portal<br>SPOT).          |
| SPOT, Državni portal za poslovne<br>subjekte      | Portal SPOT predstavlja javni spletni portal za podporo poslovnim<br>subjektom v skladu z zakonom (ZPRS), ki ureja postopke v sistemu<br>za podporo poslovnim subjektom.                                        |
|                                                   | Portal SPOT, Slovenska poslovna točka, je osrednji državni portal za poslovne subjekte, ki nudi informacije o pogojih poslovanja v Sloveniji ter elektronske storitve in postopke.                              |
| Moj SPOT                                          | Moj SPOT je informacijski sistem, ki je del portala SPOT, do<br>katerega uporabniki lahko dostopajo s prijavo prek varne SI-PASS<br>prijave.                                                                    |
|                                                   | Moj SPOT omogoča varno elektronsko poslovanje, elektronske storitve in postopke za poslovne subjekte.                                                                                                    |
| Pristojni organ                                   | Pristojni organi so vsebinski skrbniki elektronskih storitev in postopkov, ki so vzpostavljeni na portalu SPOT.                                                                                                 |
| Enotni kontaktni center državne uprave            | Enotni kontaktni center državne uprave (EKC) deluje v okviru<br>Ministrstva za digitalno preobrazbo, Direktorata za podporo<br>uporabnikom.                                                                     |
|                                                   | EKC je namenjen vsebinski in tehnični pomoči na 1. nivoju podpore<br>pri uporabi elektronskih storitev, ki jih država zagotavlja<br>prebivalcem, tujcem, poslovnim subjektom in zaposlenim v državni<br>upravi. |
|                                                   | Dostop do storitev EKC:<br>t: 080 2002<br>e: ekc@gov.si                                                                                                    |

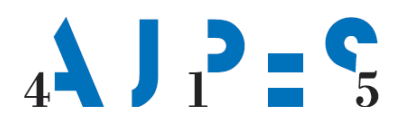

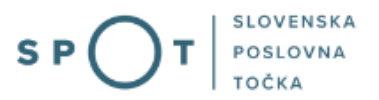

## 1. Uvod

Navodilo je namenjeno podjetnikom, ki želijo preko elektronskega sistema SPOT vložiti Prijavo za izbris s. p. iz PRS. Postopek izbrisa podjetnika je brezplačen.

## 1.1 Pravne podlage

Zakon o gospodarskih družbah (ZGD-1) v 75. členu določa, da mora podjetnik prenehanje opravljanja

dejavnosti prijaviti vsaj 3 dni pred dejanskim datumom izbrisa.

Postopek izbrisa določa 16. člen Zakona o Poslovnem registru Slovenije (ZPRS), in sicer:

- če je Prijava za izbris iz PRS popolna, AJPES na predlagan datum izbrisa izda sklep o izbrisu,
- če pogoji za izbris iz PRS niso izpolnjeni (na primer: podjetnik je v stečajnem postopku) AJPES izda negativni sklep (sklep o zavrženju oziroma zavrnitvi), zoper katerega je mogoča pritožba v osmih dneh od vročitve.

## 2. Koristna opozorila

Preko portala SPOT lahko vloži Prijavo za izbris iz PRS podjetnik, ki:

- ima kvalificirano digitalno potrdilo. Navodilo za pridobitev kvalificiranega digitalnega potrdila je objavljeno na naslovu https://spot.gov.si/sl/epostopki-in-storitve/pogoji-za-uporabo-e-postopkov-in-prijava-v-portalspot/digitalna-potrdila/ in
- je v PRS vpisan kot podjetnik.

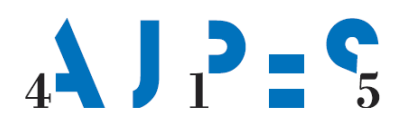

# 3. Prijava v Moj SPOT

- Do e-postopkov in storitev portala SPOT lahko dostopajo samostojni podjetniki, gospodarske družbe oziroma drugi poslovni subjekti (v nadaljevanju poslovni subjekti), ki so vpisani v Poslovni register Slovenije.
- E-postopke in storitve na portalu SPOT lahko v imenu poslovnega subjekta ureja zakoniti zastopnik oziroma nosilec dejavnosti, družbenik ali s strani zakonitega zastopnika pooblaščena oseba (pooblaščenec).
- Za **dostop in izvajanje e-postopkov** na portalu SPOT se prijavite v Moj SPOT prek spletne prijave <u>SI-PASS</u>.
- V **Moj SPOT** se lahko prijavite z različnimi **sredstvi za prijavo**, ki so namenjeni avtentikaciji in identifikaciji uporabnika, s čimer se zagotavlja varno elektronsko poslovanje.
- Za prijavo v Moj SPOT kliknete gumb »Prijava SI-PASS« v zgornjem desnem kotu.

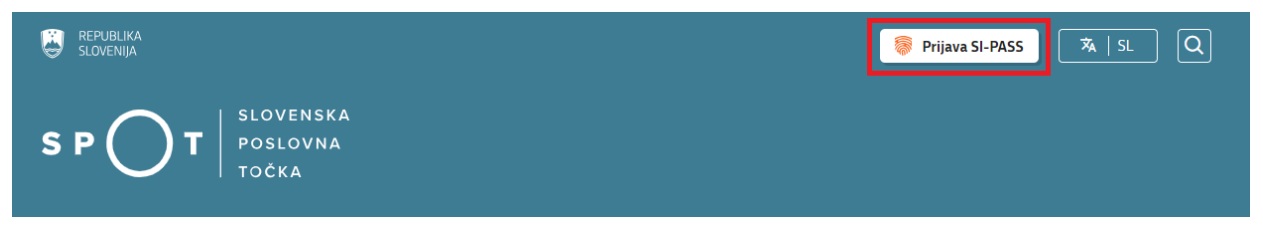

Slika 1: Prijava v portal SPOT

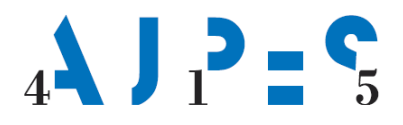

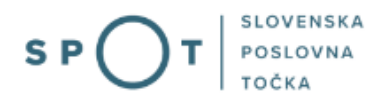

• V Moj SPOT se je mogoče prijaviti z različnimi sredstvi SI-PASS.

| SI-PASS<br>Storitev za spletno prijavo in e-podpis<br>Automicason and e-Seenatum Service |   |
|------------------------------------------------------------------------------------------|---|
| Prosimo, izberite želeni način prijave                                                   |   |
| Digitalno potrdilo                                                                       | i |
| smsPASS                                                                                  | i |
| Osebna izkaznica s čitalnikom kartic                                                     | i |
| Osebna izkaznica z mobilno aplikacijo                                                    | i |
| Rekono                                                                                   | i |
| Halcom One                                                                               | i |
| Prijava državljana EU                                                                    | i |
| Nič od navedenega                                                                        | i |

Slika 2: Izbira varne prijave

• Izberite želeni način prijave. V nadaljevanju boste preusmerjeni do namizja.

## Ne spreglejte!

Za **elektronsko podpisovanje** vlog in dokumentov je v **določenih postopkih** potrebno imeti nameščeno komponento za podpisovanje <u>ProXSign</u>. Za izvedbo e-podpisa s komponento ProXSign potrebujete kvalificirano digitalno potrdilo.

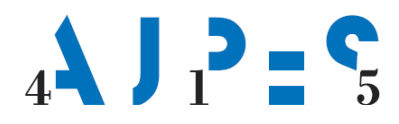

## 3.1 Namizje in izbira poslovnega subjekta

Po prijavi v sistem se vam bo prikazalo **namizje**, v katerem bodo prikazan poslovni subjekt s podatki in vaša funkcija v njih (zakoniti zastopnik oziroma nosilec dejavnosti, družbenik, pooblaščenec).

Izberite poslovni subjekt, za katerega želite opraviti želeni postopek.

| 遵 s       | EPUBLIKA SP         | י( | Državni | portal za poslovne subjekte                                                                      |                    |                     |                      | <u>~</u> | Jure Prošt<br>DŠ 64249760 | 2                  |
|-----------|---------------------|----|---------|--------------------------------------------------------------------------------------------------|--------------------|---------------------|----------------------|----------|---------------------------|--------------------|
| Izbei     | ri poslovni subjekt | >  | Nam     | izje                                                                                             |                    |                     |                      |          |                           |                    |
| 匬         | Moj SPOT            |    | SEZNA   | M POSLOVNIH SUBJEKTOV ①                                                                          |                    |                     |                      |          |                           |                    |
| _         |                     |    |         | Naziv ↑↓                                                                                         | Davčna številka ↑↓ | Matična številka ↑↓ | Vrsta zastopanja     |          |                           |                    |
| ä         | Vloge               | ~  | *       | Prošt Test, s sklepom d.o.o.                                                                     | 75257793           | 6943683000          | Družbenik, Zastopnik |          |                           |                    |
| =         | Postopki            |    | ☆       | SANOLABOR, podjetje za prodajo medicinskih, laboratorijskih in<br>farmacevtskih proizvodov, d.d. | 62340735           | 5000823000          | Pooblaščenec         |          |                           |                    |
| E.        | Dokumenti           |    | ☆       | ZAVOD ZA ZDRAVSTVENO ZAVAROVANJE SLOVENIJE                                                       | 41698070           | 5554195000          | Pooblaščenec         |          |                           |                    |
| $\square$ | Obvestila           |    |         |                                                                                                  |                    |                     |                      |          |                           |                    |
| 808       | Moja pooblastila    |    | 17      | SRC sistemske integracije d.o.o.                                                                 | 20453957           | 1447190000          | Pooblascenec         |          |                           |                    |
| 0         |                     |    | ☆       | Test od doma s.p.                                                                                | 10946454           | 7301715000          | Pooblaščenec         |          |                           |                    |
| 8         | Vmesniki            |    |         | KOLEKTOR ETRA Energetski transformatorji d.o.o.                                                  | 34225064           | 5041686000          | Pooblaščenec         |          |                           |                    |
|           | Navodila            |    |         |                                                                                                  |                    |                     |                      |          |                           |                    |
| 曲         | Poslovni koledar    |    |         |                                                                                                  |                    |                     |                      |          | V                         | <u>ii subjekti</u> |

#### Slika 3: Izbira poslovnega subjekta

## 3.2 Seznam postopkov in delo z vlogami

Do **seznama postopkov** za vaš poslovni subjekt lahko dostopate s pomočjo **menija** na levi strani ali prek bližnjice v kvadratku, pod sekcijo **Izpostavljeno**.

|               | REPUBLIKA SPOT          | Državni portal za poslovne subjekte                       |                                        |                                              | Jure Prošt<br>DŠ 64249760 |
|---------------|-------------------------|-----------------------------------------------------------|----------------------------------------|----------------------------------------------|---------------------------|
| Zame<br>subje | njaj poslovni 🛛 🖒<br>kt | Davčna številka: 62340735<br>Matična številka: 5000823000 | ANOLABOR, podjetje za prodajo medicin: | skih, laboratorijskih in farmacevtskih proi: | zvodov, d.d.              |
| 畲             | Moj SPOT                | Poslovni subjekt                                          |                                        |                                              |                           |
| 畲             | Poslovni subjekt        | IZPOSTAVLJENO                                             |                                        |                                              | Prijavi napa              |
| 8             | Vloge 🗸                 |                                                           | 0                                      | 2                                            | Č.                        |
| ≔             | Postopki                | ≣                                                         | l>                                     | Ľ⇒                                           | $\bigotimes$              |
| B             | Dokumenti               | Postopki                                                  | Osnutki vlog                           | Oddane vloge                                 | Zaključene vloge          |
|               | Navodila                |                                                           |                                        |                                              |                           |
| 曲             | Poslovni koledar        |                                                           | 4                                      |                                              |                           |

#### Slika 4: Dostop do seznama postopkov

Po kliku na gumb **Postopki** se vam odpre **seznam vseh postopkov**, ki so na voljo za vaš poslovni subjekt. Nabor postopkov je odvisen od vaše funkcije ali pooblastila.

Seznam postopkov je razdeljen po organih, ki so pristojni za vodenje postopkov. V nadaljevanju izberite želen postopek in pričnite z delom na vlogi/vlogah.

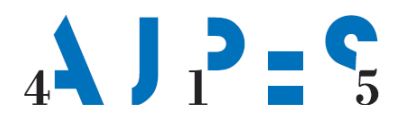

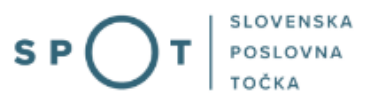

| ٩          | REPUBLIKA<br>SLOVENIJA SP | OT | Državni portal za poslovne subjekte Janja Sabah<br>DŠ 34                                                                                                    | eta Dolinšek 🤗<br>717188                |
|------------|---------------------------|----|----------------------------------------------------------------------------------------------------|-----------------------------------------|
| Zan<br>sub | nenjaj poslovni<br>jekt   | >  | <ul> <li>Davčna številka:</li> <li>3/717188</li> <li>Prodaja in posredovanje pri nabavi, skladiščenju in prodaji sadja in zelenjave, elektronskih naprav, čistilnih sredst automobilskih delov, proizvodnja čokolade in slaščic, izdelava parfumov, prodaja na debelo in drobno, prevozi in t vrtimi izdelkov, servis in popravljanje hadilnikov, nepremičninsko posredovanje in prodaja; janja@sabaheta.si; zččšždČCŠZDäëöüÄEÖUAÁÉéliOóUúÔ6ÔőUűŘŕß., '- Janja Sabaheta Dolinšek s. p.</li> </ul> | ev, avtomobilov in<br>ransport, prodaja |
| 窳          | Moj SPOT                  | _  | Poslovni subjekt / Postopki Postopki                                                                                                    |                                         |
|            | Poslovni subjekt          |    | Poišči postopek po nazivu ali organu ali opisu                                                                                                    |                                         |
|            | Vloge<br>Postopki         | Ý  | Prikaži priljubljene postopke                                                                                                    | Q                                       |
| 8.<br>8    | Dokumenti<br>Pooblastila  | _  | > Postopki 🕐                                                                                                    |                                         |
| 4          | Certifikati               |    | ✓ AJPES - SODIŠČE                                                                                                    |                                         |
| ø          | Navodila                  |    | ☆ Sprememba samostojnega podjetnika<br>Vpis spremembe samostojnega podjetnika v Postovni register Stovenije.                                                                                                    | Začni                                   |
| <b></b>    | Poslovni koleda           | ar | Izbris samostojnega podjetnika iz registra PRS<br>Izbris samostojnega podjetnika iz Poslovnega registra Slovenije.                                                                                                    | Začni                                   |

Slika 5: Izbira postopka Izbris samostojnega podjetnika iz PRS

Več informacij o pogojih za uporabo portala SPOT je na voljo na strani <u>Pogoji za uporabo e-postopkov</u> in prijava v portal SPOT.

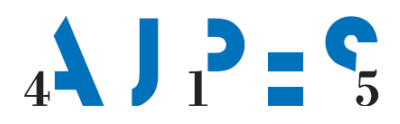

# 4. Postopek Izbris samostojnega podjetnika iz PRS

## IZBRIS SAMOSTOJNEGA PODJETNIKA IZ REGISTRA PRS

| firma in osnovni podatki                                                                              | način vročitve                              | predogled podatkov                     |
|----------------------------------------------------------------------------------------------------|---------------------------------------------|----------------------------------------|
| številka <b>še ni določena</b>                                                                        |                                             |                                        |
| Vloga, ki v roku 30 dni, ne bo elektr                                                                 | onsko podpisana in poslana v sistem SPOT, b | o samodejno izbrisana iz sistema SPOT. |
| odatki o firmi                                                                                        |                                             |                                        |
| irma                                                                                                  |                                             |                                        |
| Predlagan datum izbrisa                                                                               |                                             |                                        |
| Popolno ime / Firma<br>(dejavnost, ime in priimek<br>podjetnika ter dodatne sestavin<br>označba s.p.) | Test s.p.                                   | OBSTOJEČ <i>I</i>                      |
| Skrajšano ime / skrajšana firma<br>(ime in priimek podjetnika,<br>označba s.p.)                       |                                             |                                        |
| Matična številka                                                                                      | 7301278000                                  |                                        |
| Naslov                                                                                                |                                             |                                        |
| Država                                                                                                | Slovenija                                   | OBSTOJE                                |
| Ulica                                                                                                 | Tržaška cesta                               |                                        |
| Hišna številka                                                                                        | 016                                         |                                        |
| Naselje                                                                                               | Ljubljana                                   |                                        |
| Občina                                                                                                | Ljubljana                                   |                                        |
| Poštna številka                                                                                       | 1000                                        |                                        |
|                                                                                                    | I Makitaraa                                 |                                        |

#### Slika 6: Izbris samostojnega podjetnika

Izbris iz PRS se izvede z vnosom podatkov v vnosno masko v treh zaporednih korakih, in sicer:

#### 1. Korak: Firma in osnovni podatki

V tem koraku je treba v vnosno masko SPOT vpisati naslednje podatke:

- predlagan datum izbrisa (obvezen podatek), podjetnik lahko izbere datum izbrisa, ki je najmanj za 3 dni in največ en mesec vnaprej,
- s kljukico podjetnik potrdi izbris.

Hkrati z s. p. se iz PRS izbrišejo tudi vse podružnice s. p., če so bile vpisane v PRS.

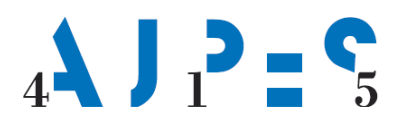

|                          |                         | OBSTOJEČA |
|--------------------------|-------------------------|-----------|
| Matična številka         |                         |           |
| Naslov                   |                         |           |
| Država                   | Slovenija               |           |
| Ulica                    | Grajska cesta           |           |
| Hišna številka           | 021                     |           |
| Naselje                  | Bled                    |           |
| Dbčina                   | Bled                    |           |
| Poštna številka          | 4260                    |           |
| Pošta                    | Bled                    |           |
| Glavna Dejavnost         | 156.300 - Strežba pijač |           |
|                          |                         |           |
| llagan datum ukinitve Sf | p *                     |           |
|                          |                         |           |
| 72021                    |                         |           |
| 72021                    |                         |           |
| 7.2021                   |                         |           |

#### Slika 7: Podružnice

#### 2. Korak: Način vročitve

Sklepi, izdani v postopku izbrisa samostojnega podjetnika, se v skladu z določbami Zakona o splošnem upravnem postopku (ZUP) osebno vročijo podjetniku. Glede na to, da ZUP omogoča različne načine osebne vročitve akta, se mora podjetnik odločiti, na kakšen način želi prejeti sklep o izbrisu iz PRS. Izbira lahko med naslednjimi možnostmi:

elektronska vročitev – ob izboru te možnosti je potrebno vpisati podatek o varnem elektronskem predalu, ki ga mora imeti podjetnik odprtega pri ponudniku za elektronsko vročanje, vročitev po pošti - podjetnik vpiše naslov, kamor želi, da mu AJPES vroči sklep o vpisu, če je naslov za vročitev drugačen od poslovnega naslova, osebna vročitev v izbrani izpostavi AJPES.

Sklep v elektronski obliki, ki ga izda AJPES in ga podjetniku vroči na elektronski način, podjetnik prevzame v svojem e-predalu s svojim kvalificiranim digitalnim potrdilom. Če podjetnik v 15 dneh po prejemu obvestila, sklepa ne prevzame, se šteje, da je bil dokument vročen.

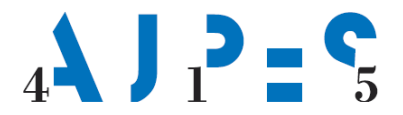

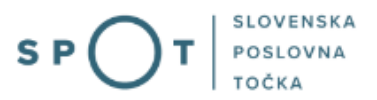

#### Način vročitve dokumentov 😰

Varen poštni predal je predal, ki služi storitvam elektronskega vročanja. Varni poštni predal lahko odprete pri Pošti Slovenija (http://postar.eu) ali EIUS d.o.o. (http://www.vep.si). Naziv predala, ki se odpre pri EIUS d.o.o. je x,y,@vep.si za fizične osebe in pravne osebe. (

Potrdilo o vpisu v Poslovni register Slovenije želim prejeti na naslednji način:

#### Način vročitve \*

| Način vročitve *                                                                        | <ul> <li>Elektronsko vročanje</li> </ul>                                                                                                    |
|-----------------------------------------------------------------------------------------|----------------------------------------------------------------------------------------------------|
|                                                                                         | Po pošti                                                                                                    |
|                                                                                         | 🔿 Osebno na izpostavi AJPES Ljubljana                                                                                                    |
|                                                                                         | O Osebno na izpostavi AJPES Celje                                                                                                    |
|                                                                                         | O Osebno na izpostavi AJPES Koper                                                                                                    |
|                                                                                         | O Osebno na izpostavi AIPES Kranj     Osebno na izpostavi AIPES Kranj                                                                                                    |
|                                                                                         | $\bigcirc$ Osebno na izpostavi AjPES Nisko                                                                                                    |
|                                                                                         | O Osebno na izpostavi Aji ES Hundol                                                                                                    |
|                                                                                         | O Osebno na izpostavi AJPES Nova Gorica                                                                                                    |
|                                                                                         | O Osebno na izpostavi AJPES Novo mesto                                                                                                    |
|                                                                                         | <ul> <li>Osebno na izpostavi AJPES Postojna</li> </ul>                                                                                                    |
|                                                                                         | O Osebno na izpostavi AJPES Trbovlje                                                                                                    |
|                                                                                         | O Osebno na izpostavi AJPES Velenje                                                                                                    |
| Naslov za vročitev                                                                      |                                                                                                    |
| <i>izpolnite v primeru vroča</i><br>Prosimo vas, da ponovn<br>ujemajo, jih popravite ta | <i>inja po pošti</i><br>io preverite ustreznost izbrane ulice in kraja ter pošte in poštne številke. V primeru, da se podatki ne<br>ako, da kliknete gumb "Spremeni naslov". |
| Država:                                                                                 | Slovenija                                                                                                    |
| Ulica:                                                                                  | Tržaška cesta                                                                                                    |
| Hišna številka:                                                                         | 16                                                                                                    |
| Naselje:                                                                                | Ljubljana                                                                                                    |
| Občina:                                                                                 | Ljubljana                                                                                                    |
| Poštna številka:                                                                        | 1000                                                                                                    |
| Pošta:                                                                                  | LJUBLJANA                                                                                                    |
|                                                                                         |                                                                                                    |
|                                                                                         |                                                                                                    |
|                                                                                         | Sprement hastov                                                                                                    |

Slika 8: Vročitev

#### 3. korak: Predogled podatkov

Aplikacija SPOT omogoča, da podjetnik pregleda izpolnjeno Prijavo za izbris iz PRS ter popravi morebitne napake.

Če so podatki pravilni, klikne gumb »Naprej«, v nasprotnem primeru lahko podatke popravi.

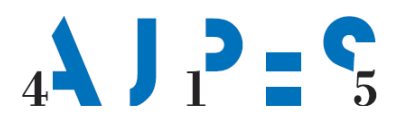

#### IZBRIS SAMOSTOJNEGA PODJETNIKA IZ REGISTRA PRS

| 1. Korak<br>firma in osnovni podatki                                                                    | Z. Korak<br>način vročitve | 3. korak<br>predogled podatkov |
|----------------------------------------------------------------------------------------------------|----------------------------|--------------------------------|
| številka 0700-83-20210621-000010                                                                        |                            |                                |
| odatki o firmi                                                                                          |                            |                                |
| irma                                                                                                    |                            |                                |
| Predlagan datum izbrisa                                                                                 | 24.06.2021                 |                                |
| Popolno ime / Firma<br>(dejavnost, ime in priimek<br>podjetnika ter dodatne sestavine,<br>označba s.p.) | Test s.p.                  | OBSTOJEČA                      |
| Skrajšano ime / skrajšana firma<br>(ime in priimek podjetnika,<br>označba s.p.)                         |                            |                                |
| Matična številka                                                                                        | 7301278000                 |                                |
| Naslov                                                                                                  |                            |                                |
| Država                                                                                                  | Slovenija                  |                                |
| Ulica                                                                                                   | Tržaška cesta              |                                |
| Hišna številka                                                                                          | 016                        |                                |
| Naselje                                                                                                 | Ljubljana                  |                                |
| Občina                                                                                                  | Ljubljana                  |                                |
| Poštna številka                                                                                         | 1000                       |                                |
| Dočta                                                                                                   | Liubliana                  |                                |

Slika 9: Predogled podatkov

#### Elektronsko podpisovanje Prijave za izbris iz PRS

V naslednjem koraku mora podjetnik s svojim kvalificiranim digitalnim potrdilom podpisati Prijavo za izbris iz PRS.

Po podpisu se prikaže obvestilo, da je bila Prijava za izbris posredovana na AJPES.

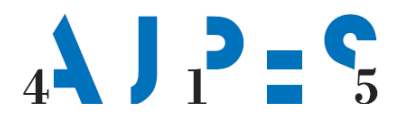

| Vlogo ste uspešno podpisali in oddali.<br>Po izbrisu sp./d.o.o. odjava iz obveznega socialnega zavarovanja (M-2) prek portala SPOT ne bo več možna.<br><u>Več o tem.</u> |                                                |
|----------------------------------------------------------------------------------------------------|------------------------------------------------|
| Firma: Test s.p                                                                                                    | l.                                             |
| Matična številka: 7301278000                                                                                                    |                                                |
| Podatki o vlogi                                                                                                    |                                                |
| Odgovorna oseba na vlogi:                                                                                                    | Uporabnik od doma,                             |
| SPOT številka:                                                                                                    | 0700-83-20210621-000010                        |
| Postopek:                                                                                                    | Izbris samostojnega podjetnika iz registra PRS |
| Status vloge:                                                                                                    | Vloga je v vrsti za pošiljanje.                |
| 🕀 Zgodovina vloge                                                                                                    |                                                |
| Delo z vlogo                                                                                                    |                                                |
| Poglejte oddano vlogo v Centralni elektronski hrambi dokumentov (CEH)                                                                                                    |                                                |

Slika 10: Status vloge

Podjetnik prejme naslednje elektronsko sporočilo:

»Pozdravljeni! Obveščamo vas, da je prijava za izbris podjetnika iz Poslovnega registra Slovenije, ki ste jo oddali dne xx.xx.xxxx, uspešno poslana na registracijski organ AJPES. Prijavi je bila dodeljena referenčna številka 0700-83-20120827-000001. Prijava bo obravnavana na izbrani predlagani datum izbrisa. Lep pozdrav,

AJPES izda sklep o izbrisu podjetnika iz PRS. Hkrati z izbrisom s.p. se iz PRS izbrišejo tudi vse podružnice. S tem je postopek uspešno zaključen, kar je razvidno tudi iz statusa vloge na SPOT portalu. SLOVENSKA

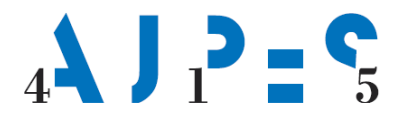

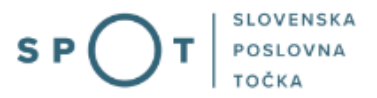

Podjetnik prejme naslednje elektronsko sporočilo:

#### »Pozdravljeni!

Prijava za izbris podjetnika iz Poslovnega registra Slovenije, ki ste jo oddali dne xx.xx.xxxin se vodi pod referenčno številko 0700-83-20120827-000001, je bila uspešno izvedena.

Podjetnik in vsi njegovi deli so izbrisani iz PRS. Sklep o izbrisu vam bo vročen na način, ki ste ga izbrali ob prijavi.

To sporočilo je bilo avtomatično poslano s strani SPOT sistema. Za morebitna vsebinska vprašanja glede vaše

vloge vas prosimo, da se obrnete na pristojni organ. Kontaktni podatki ustanov so objavljeni na strani Pomoč na

SPOT portalu.

## 4.1 Dopolnitev prijave za izbris

Če referent AJPES v postopku ugotovi, da je Prijava za izbris iz PRS zaradi napačnega datuma nepopolna, je potrebno Prijavo za izbris na portalu SPOT dopolniti. Prijava v sistemu SPOT dobi status nepopolne vloge. Hkrati AJPES Poziv za dopolnitev pošlje podjetniku po navadni ali elektronski pošti.

Po prejemu Poziva za dopolnitev mora podjetnik v roku 8 dni dopolniti svojo Prijavo za izbris v sistemu SPOT.

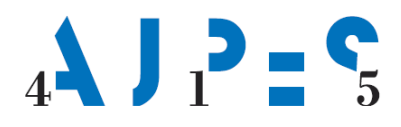

# SPOT

# 5. Dodatne možnosti, ki jih omogoča portal SPOT

## 5.1 Spreminjanje Prijave za izbris iz PRS

Podjetnik lahko kadarkoli do predlaganega datuma izbrisa iz PRS svojo Prijavo za izbris na SPOT portalu spremeni.

Podjetnik izbere možnost »Dopolnite vlogo«. Podjetnik lahko pri spreminjanju svoje Prijave za izbris spremeni datum izbrisa oziroma način vročitve sklepa o izbrisu. Spremenjeno Prijavo za izbris ponovno podpiše in pošlje v sistem SPOT. AJPES v postopku vedno obravnava zadnjo prejeto vlogo.

## 5.2 Umik vložene Prijave za izbris iz PRS

Spletna aplikacija SPOT omogoča podjetniku umik vložene Prijave za izbris iz PRS do dneva pred predlaganim datumom izbrisa.

Podjetnik v spletni aplikaciji SPOT izbere možnost »Umaknite vlogo«. Na zaslonu se izpiše zahtevek za umik, ki ga je treba potrditi s klikom na gumb »Potrjujem umik«. Po potrditvi umika Prijave za izbris iz PRS podjetnik zahtevek za umik elektronsko podpiše in posreduje v sistem SPOT.

AJPES na podlagi zahtevka za umik Prijave za izbris iz PRS izda sklep o ustavitvi postopka.